## 畜博会线上预报名系统

# 展商使用手册

尊敬的各位展商朋友:

2025 畜博会线上预报名时间确定为: 2024 年 10 月 08 日 9 点 准时开启,线上预报名为订购展位前的必经手续,各参展商务请重视! 未进行线上预报名将无法选购展位。所有展商必须准确填 写展位数量,否则影响选购展位。展位正式订购日期以后续通知 为准。 参展预报名过程中如有任何操作技术问题,请联系:

技术支持 QQ: 2096958518

联系电话: 010-84948683

特别提示:

1、线上预报名既可通过电脑谷歌浏览器登录"畜博会订展系统"进行,也可通过手机微信公众号"畜博会"(线上畜博-展商线上预报名)进入"智会智展"移动端进行。同一展商仅可注册一个账号,可在手机、电脑通用,但正式订购展位只能通过电脑谷歌浏览器进行,手机无法订购。

以下为两种线上预报名方式说明。

### 预报名方式一: 畜博会订展系统--展商登录线上预报名说 明

一、通过谷歌浏览器打开"畜博会订展系统",链接地址为:www.caaa.com.cn, 登录畜博会官网,**点击展商入口**,通过账号和密码,登录展商系统,如 没有注册,可通过下方"还没有账号,立即注册"跳转到注册界面;

| ビード・     ビード・     ビー     ビー     ビー |  |
|----------------------------------------------------------------------------------------------------|--|
| 参展商订展系统                                                                                                    |  |
|                                                                                                    |  |
|                                                                                                    |  |

二、填写展商联系人信息,同时形成统一管理的系统账号体系。

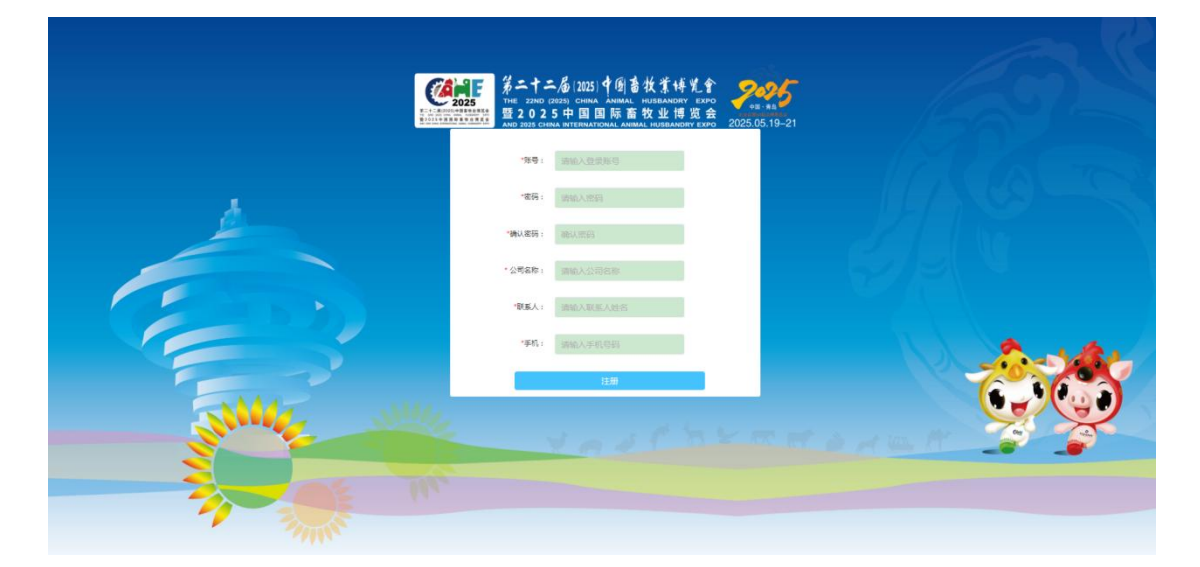

三、进入展商系统后,根据自身行业选择"参展意愿",系统会根据"展商意愿"进行贸易匹配,且为招商招展提供数据基础;

四、进入展商系统后,通过"我的桌面",填写"基本资料",点击后跳转到"基本信息";

| ビューキー     ション     ション | 5.中国畜技業体充全<br>國际畜牧业博览会     | 展商管理系统                                                                                        |       |      |                                                                                                    |                                                                                                    |                     |                                                                |                                                                                                    |                           | 主教研~         |
|----------------------------------------------------------------------------------------------------|----------------------------|-----------------------------------------------------------------------------------------------|-------|------|----------------------------------------------------------------------------------------------------|----------------------------------------------------------------------------------------------------|---------------------|----------------------------------------------------------------|----------------------------------------------------------------------------------------------------|---------------------------|--------------|
| 我的资料 ~ 参展管理 ~                                                                                                    | <sup>550 д</sup> 面<br>参展流程 | (R)                                                                                           |       | 8    |                                                                                                    | ((                                                                                                    | ¥)—                 |                                                                |                                                                                                    |                           |              |
|                                                                                                    | 系统通知                       | 填弓基本资料                                                                                        | 进行获服名 | 购买展位 |                                                                                                    | 购买地                                                                                                    | 的直服务                |                                                                |                                                                                                    | 會值服务合同                    |              |
|                                                                                                    |                            | 系统通知         展会排期           1:2025年時命・・報区分布問!!!         《 く 10月 2024年           日 一 二 三 回 五 六 |       |      |                                                                                                    |                                                                                                    |                     |                                                                |                                                                                                    |                           |              |
|                                                                                                    |                            | 1:2025畜博会展区分                                                                                  | 布圈!!! |      | < <                                                                                                    |                                                                                                    | 10                  | 3 2024年                                                        |                                                                                                    |                           | > >          |
|                                                                                                    |                            |                                                                                               |       |      | 日<br>29<br>6<br>初日<br>1<br>+<br>20<br>-<br>2<br>-<br>2<br>-<br>-<br>-<br>-<br>-<br>-<br>-<br>-<br>-<br>-<br>-<br>-<br>-<br>- | <br>二<br>1<br>1<br>1<br>1<br>5<br>8<br>第<br>15<br>2<br>1<br>2<br>9<br>1<br>5<br>第<br>15<br>二<br>2<br>9<br>1<br>5<br>第<br>1<br>5<br>第<br>5<br>第<br>5<br>5<br>第<br>5<br>5<br>5<br>5<br>5<br>5<br>5<br>5<br>5 | 三 2世 9七 6回 3時 05 6元 | 23<br>3初一<br>10<br>初八<br>17五<br>24二<br>31<br>廿九<br>7<br>二<br>章 | 五<br>4<br>11月<br>11月<br>18<br>十<br>5<br>5<br>1<br>1<br>1<br>1<br>1<br>1<br>1<br>1<br>1<br>1<br>1<br>1<br>1<br>1<br>1<br>1<br>1 | 六 5 三 2 三 9 七 6 四 2 二 9 九 |              |
|                                                                                                    |                            |                                                                                               |       |      | 时前选择                                                                                                    |                                                                                                    |                     |                                                                |                                                                                                    |                           | <b>प्र</b> त |

五、进入"基本信息"后,请按照提示填写正确的信息内容,系统会根据"基本信息"判断是否可以"预报名";

六、进入"我的桌面",点击"进行预报名",进行线上展商预报名;

| 2025  | 参二十二/2013<br>THE 22HO (2023) C<br>登 2 0 2 5 中<br>部の 2023 CHIMA INTO | 121) 子创身衣东特无于<br>MAA AAMAA WEEAAGHY EXPO<br>国国际畜牧业博克会 展花 | 商管理系统           |          |             |    |     |                                          |                             |
|-------|---------------------------------------------------------------------|----------------------------------------------------------|-----------------|----------|-------------|----|-----|------------------------------------------|-----------------------------|
| 我的资料  | ~                                                                   | 我的桌面展会预报名                                                | ×               |          |             |    |     |                                          |                             |
| 多展管理  | ~                                                                   |                                                          |                 |          |             |    |     |                                          |                             |
| 展会预报名 |                                                                     | 序号                                                       | 展会名称            |          | 场馆          | 会员 | 老客户 | 展会时间                                     | 操作                          |
| 我的预服名 |                                                                     | 1                                                        | 第二十 () 中国县校业编员会 | ÷        | 0中長週 100月中心 | 5  | =   | 开始: ************************************ | 5988                        |
|       |                                                                     | 显示1到1,共1条                                                |                 |          |             |    |     |                                          | 上一页 1 下一页                   |
|       |                                                                     |                                                          |                 |          |             |    |     |                                          |                             |
|       |                                                                     |                                                          |                 |          |             |    |     |                                          |                             |
|       |                                                                     |                                                          |                 |          |             |    |     |                                          |                             |
|       |                                                                     |                                                          |                 |          |             |    |     |                                          |                             |
|       |                                                                     |                                                          |                 |          |             |    |     |                                          |                             |
|       |                                                                     |                                                          |                 |          |             |    |     |                                          |                             |
|       |                                                                     |                                                          |                 |          |             |    |     |                                          |                             |
|       |                                                                     |                                                          |                 |          |             |    |     |                                          |                             |
|       |                                                                     |                                                          |                 |          |             |    |     |                                          |                             |
|       |                                                                     |                                                          |                 |          |             |    |     |                                          |                             |
|       |                                                                     |                                                          |                 | + 12 177 |             |    | ナル  |                                          | -1 - <del>2 - 2 - 1</del> 1 |

七、进入"展商预报名"后,请按照正确提示填写内容,系统会根据"展商预报 名"进行贸易匹配;请务业填写创新及主打产品名称。

| 20250<br>120250 | 2025 中有著放案体发金<br>回回账面改业研究会 | 展商管理系统                      |                                                  |                |             |           |                                      |         |
|-----------------|----------------------------|-----------------------------|--------------------------------------------------|----------------|-------------|-----------|--------------------------------------|---------|
| 55255894 ~      | Renam M &                  | 5888 ×                      |                                                  |                |             |           |                                      |         |
|                 | 序号                         | 展会名称                        |                                                  | 1618           | 会员          | 老客户       | 服会时间                                 | 1011    |
| 200220080.L1    | 1<br>原示1911、共1条            | Si=+=== (2025) +50000000000 |                                                  | 带卫生1915        | 2           |           | 7758: 2025-05-19<br>1838: 2025-05-21 | 1100 11 |
|                 |                            |                             | 1912 G                                           |                |             |           |                                      |         |
|                 |                            |                             | 00894                                            |                |             |           |                                      |         |
|                 |                            |                             | 第二                                               | :十二届(2025)中国   | 畜牧业博览会      |           |                                      |         |
|                 |                            |                             |                                                  | 展商预报名          | ¥ )/        |           |                                      |         |
|                 |                            |                             |                                                  |                |             |           |                                      |         |
|                 |                            |                             | 1、公司名称:                                          |                |             |           |                                      |         |
|                 |                            |                             | <b>案洋数字科技股份有限公司</b>                              |                |             |           |                                      |         |
|                 |                            |                             | <ol> <li>2、公司英文名称:<br/>HAINANMINGYANG</li> </ol> |                |             |           |                                      |         |
|                 |                            |                             | 3、联系人:                                           |                |             |           |                                      |         |
|                 |                            |                             |                                                  |                |             |           |                                      |         |
|                 |                            |                             |                                                  |                |             |           |                                      |         |
| 预报名             |                            |                             |                                                  |                |             |           |                                      | - 🛛 ×   |
|                 | 12 音                       | 。<br>向转确屏位入数 0m²/人 /        | 口能信官物令                                           | 亦医李屈西和         |             | 7间为19㎡ 招  | 计业态和数据                               |         |
|                 | 13、后                       |                             | <b>六</b> 肥填 <b>司</b> 奴子,                         | 关际正按国际         |             |           | 之此面积现取                               |         |
|                 | 名无效                        | )                           |                                                  |                |             |           |                                      |         |
|                 |                            |                             |                                                  |                |             |           |                                      |         |
|                 |                            |                             |                                                  |                |             |           |                                      |         |
|                 | 14、今                       | 年预计订展位数量(展位数                | 量24个【2175                                        | <b>F】及以上可提</b> | 前联系组委       | ē会) (单选)  |                                      |         |
|                 |                            | -                           |                                                  | 0              |             |           |                                      |         |
|                 |                            | ○ 0-35㎡ (<4个)               |                                                  | () 3           | 6-107m² (≥4 | 4个-<12个)  |                                      |         |
|                 | 1                          | ○ 108-179㎡ (≥12个-<20个)      |                                                  | $\bigcirc 1$   | 80-216m² (≥ | 20介-≤24个) |                                      |         |
|                 |                            |                             |                                                  | 0              |             |           |                                      |         |
|                 |                            | ○ 217㎡以上(>24个)              |                                                  |                |             |           |                                      |         |
|                 |                            |                             |                                                  |                |             |           |                                      |         |
|                 | 15、本                       | 漏预定展位类型(单选)                 |                                                  |                |             |           |                                      |         |
|                 |                            | ( )// 416 (#+ 31+)          |                                                  | 0.             | - 404       |           |                                      |         |
|                 |                            | ○元兆 (将表)                    |                                                  |                | 小孙庄         |           |                                      |         |
|                 | 40 0                       |                             |                                                  |                |             |           |                                      |         |
|                 | 16, 8                      | <b>新</b> 及土打产品名称            |                                                  |                |             |           |                                      |         |
|                 | 最多输入                       | 200字                        |                                                  |                |             |           |                                      |         |
|                 |                            |                             |                                                  |                |             |           |                                      |         |

### 预报名方式二:"智会智展"移动端预报名说明

一、关注"畜博会"公众号

내 中国联通 🗢 14:37

<

**L** 🕑 🚺

Q ...

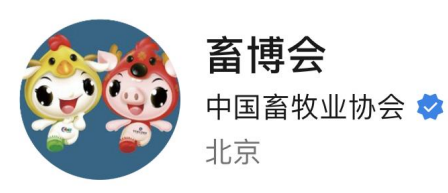

传递畜博会最新消息,分享行业最新动态,关注行业热点, 发布展会最新信息等> 2篇原创内容 466个朋友关注

| 关注公众号                                                        |                                                                                                    |
|--------------------------------------------------------------|----------------------------------------------------------------------------------------------------|
| 消息 服务 ☰                                                      |                                                                                                    |
| 作者精选                                                         | $\sim$                                                                                                    |
| 9月30日<br>第二十二届(2025)中国畜牧业博览<br>会庆祝建国75周年<br>阅读3009 赞6 1个朋友分享 | <u>1011年400005585886</u><br>友祝<br>学学人氏去和順<br>成立76周年<br>2070日<br>100050050<br>100050050<br>100050050<br>100050<br>10 |
| 9月29日<br>据名即将载止止赴欧洲参加德国汉诺                                    |                                                                                                    |
| 威畜牧展暨欧洲家禽业商务考察(<br>阅读1340 赞3                                 | 友业"                                                                                                    |

二、点击"线上畜博"

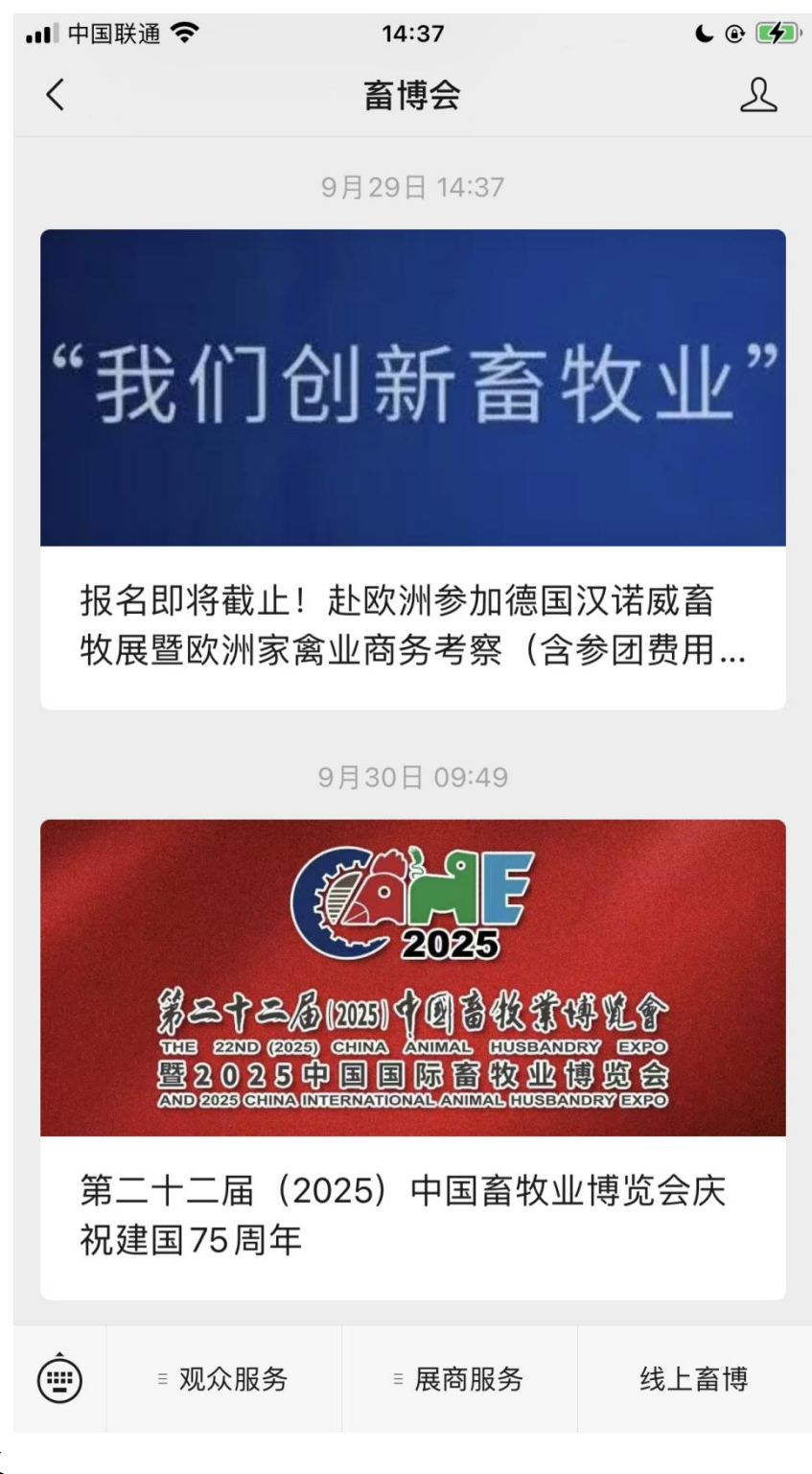

三、授权

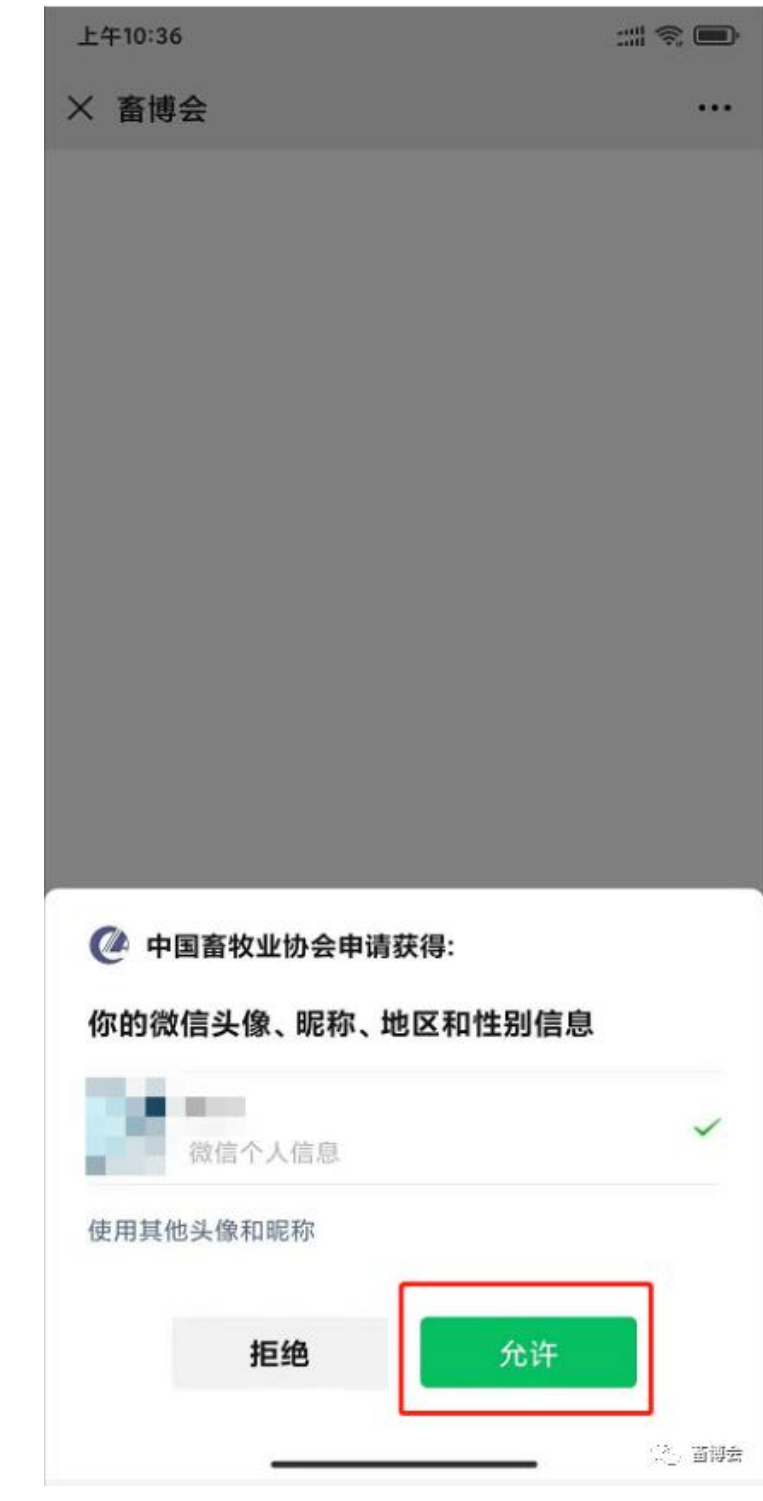

四、选择标签

| 비 中国联通 🗢 | 14:38 | <b>C</b> 🕑 🚺 |
|----------|-------|--------------|
| ×        | 标签选择  | •••          |

#### 跳过

#### 选择您感兴趣的,开启"智会"之旅

-我们将更好的为您提供服务-

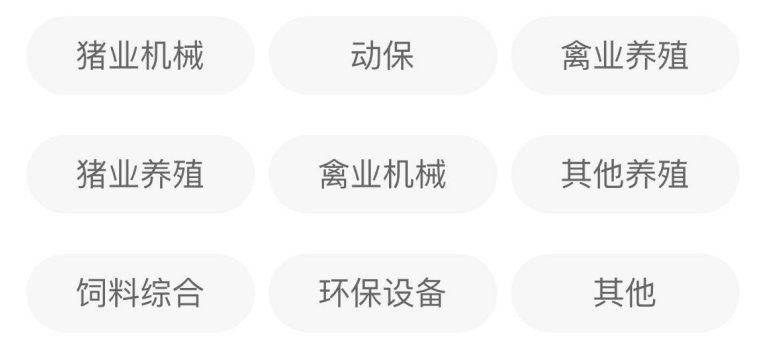

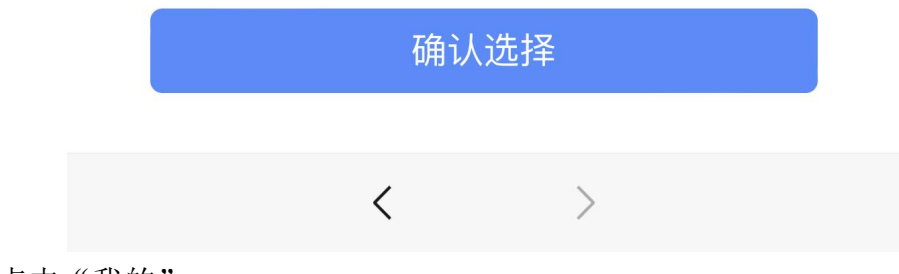

五、点击"我的"

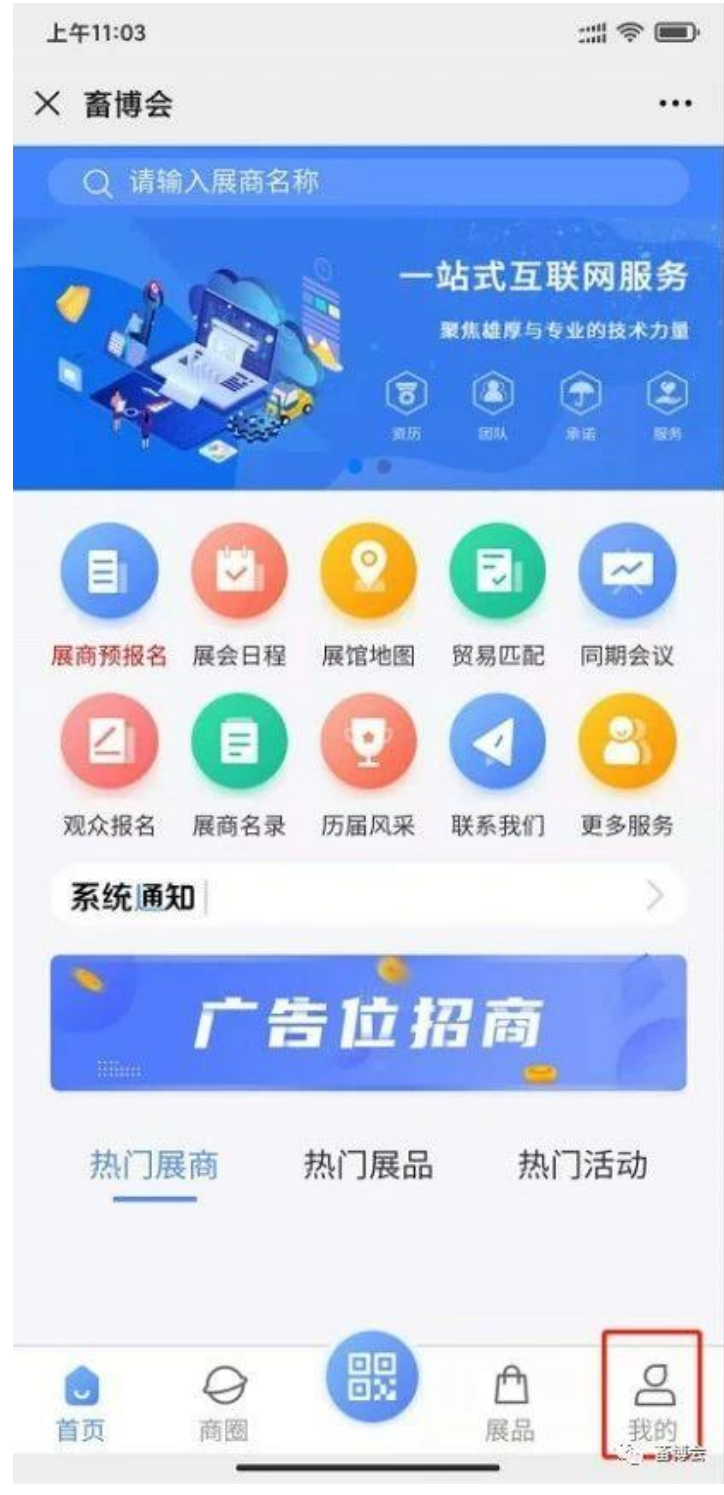

六、点击展商认证(已进行过展商认证,跳过六、七、八、九)

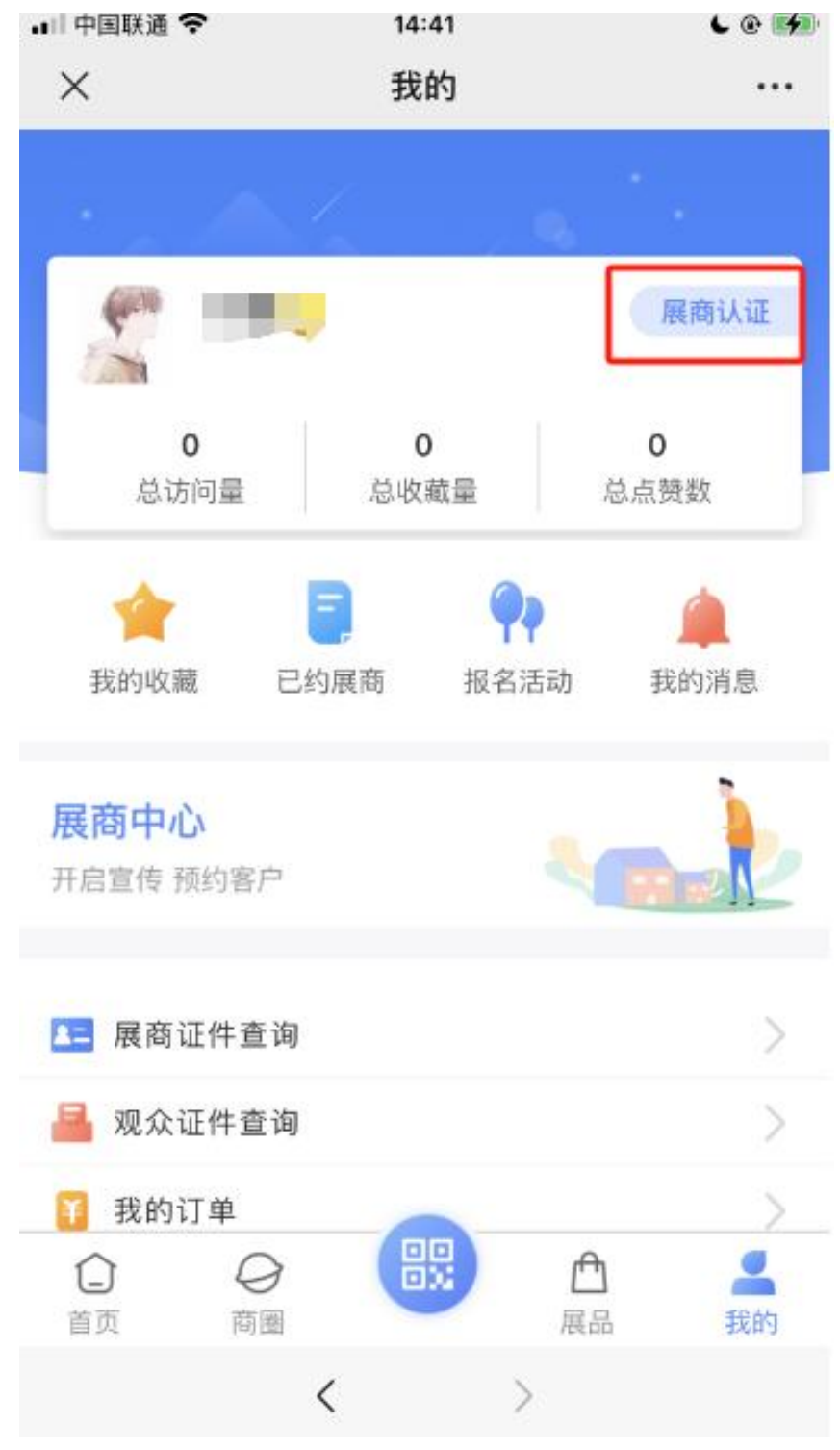

七、选择认证方式

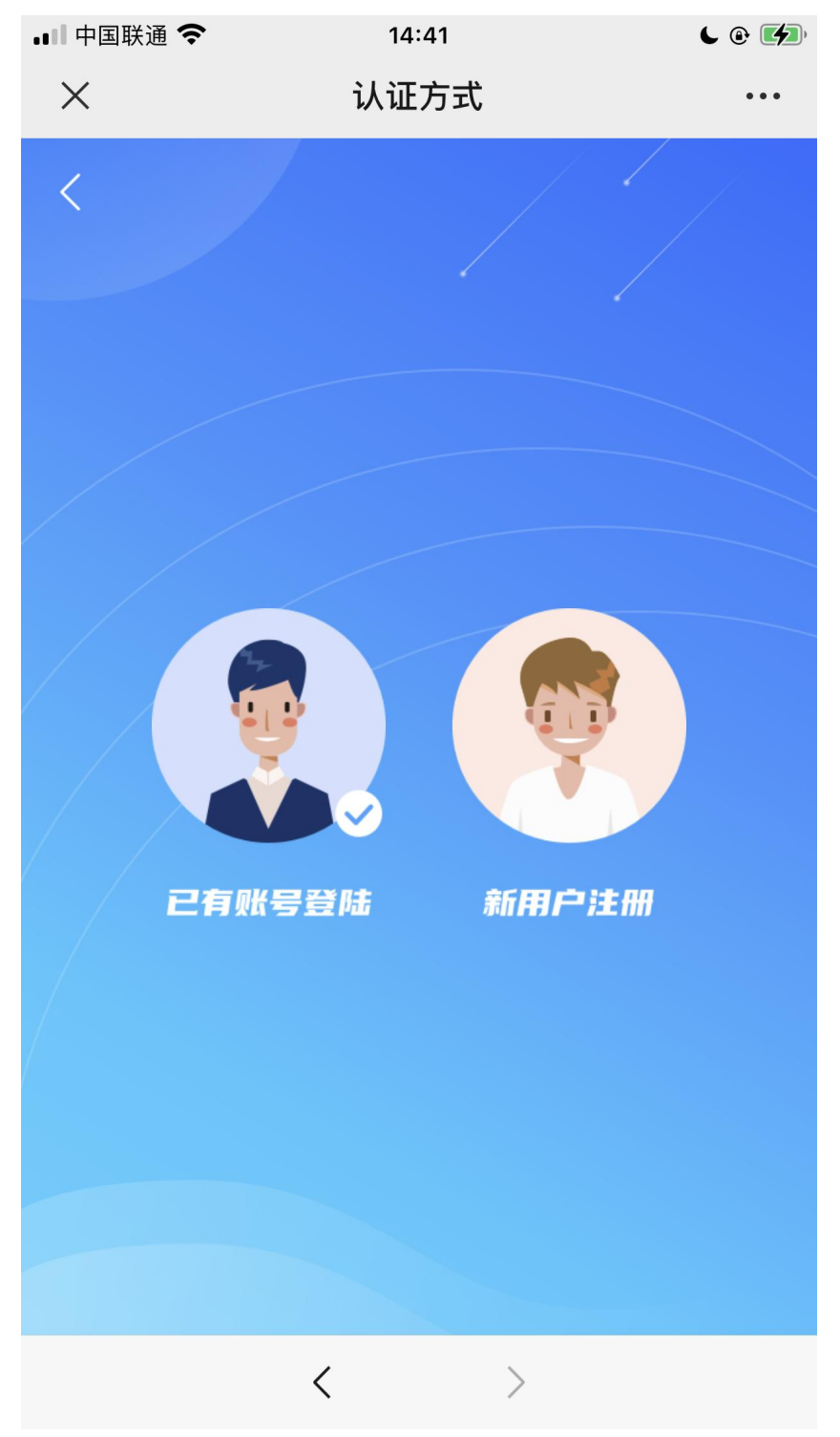

八、新用户注册(选择已有账号登录,跳过此条)

| T-10.23 |
|---------|
|---------|

:::| 🛜 🔳

...

× 展商认证

```
く 展商认证
```

|         | 确定          |  |
|---------|-------------|--|
|         |             |  |
| 邮箱      | 请输入邮箱号码     |  |
| *二级行业   | 请选择行业       |  |
| *一级行业   | 请选择行业       |  |
| * 所在城市  | 请选择城市       |  |
| * 所在省份  | 请选择省份       |  |
| * 手机号   | 请输入手机号码     |  |
| *姓名     | 请输入姓名       |  |
| * 登录账号  | 请输入登录账号/手机号 |  |
| * 营业执照号 | 请输入证件号码     |  |
| *公司名称   | 请输入公司名称     |  |

九、已有账号登录(选择新用户注册跳过此条)

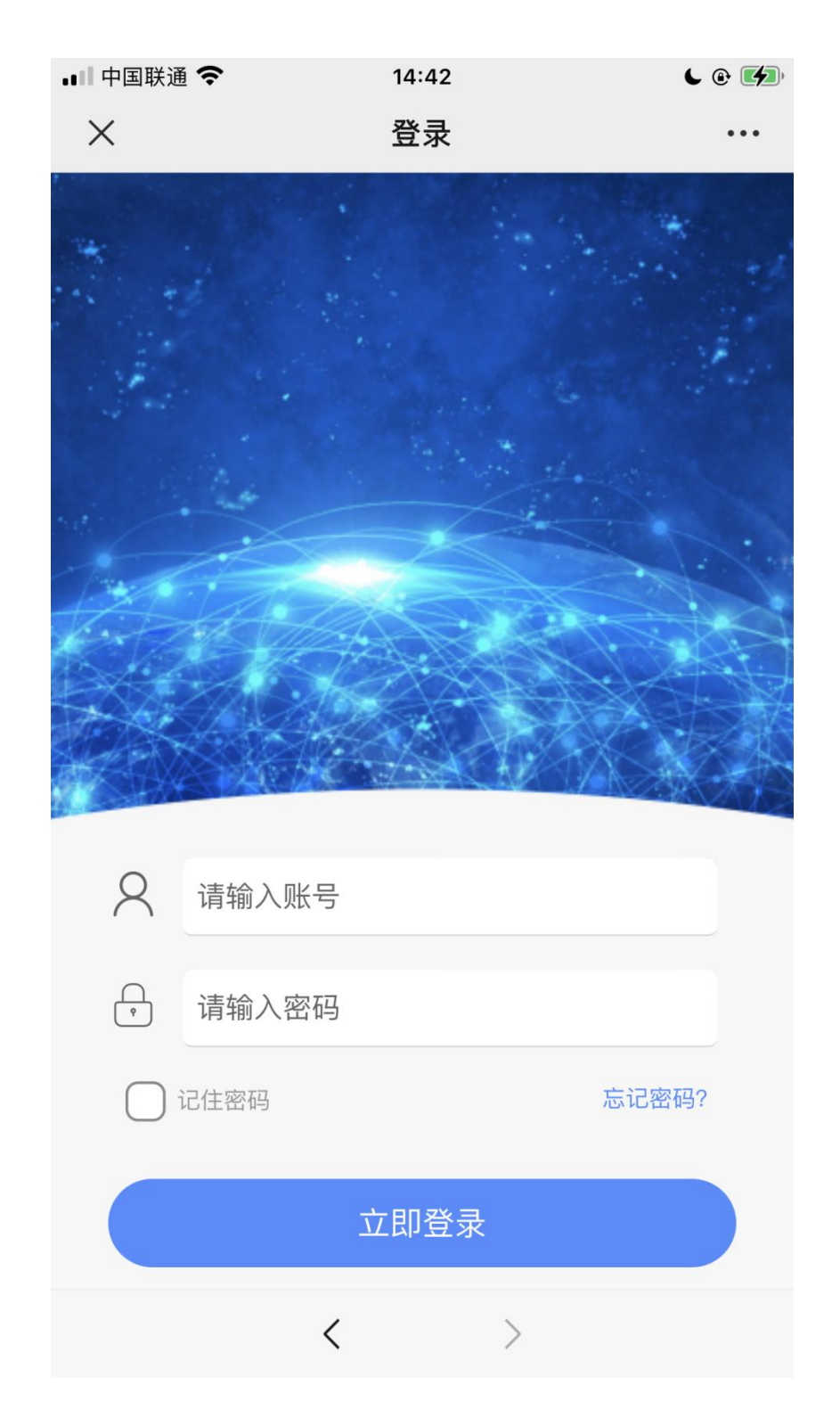

若忘记密码,可点击"忘记密码?

重置密码后再进行登录

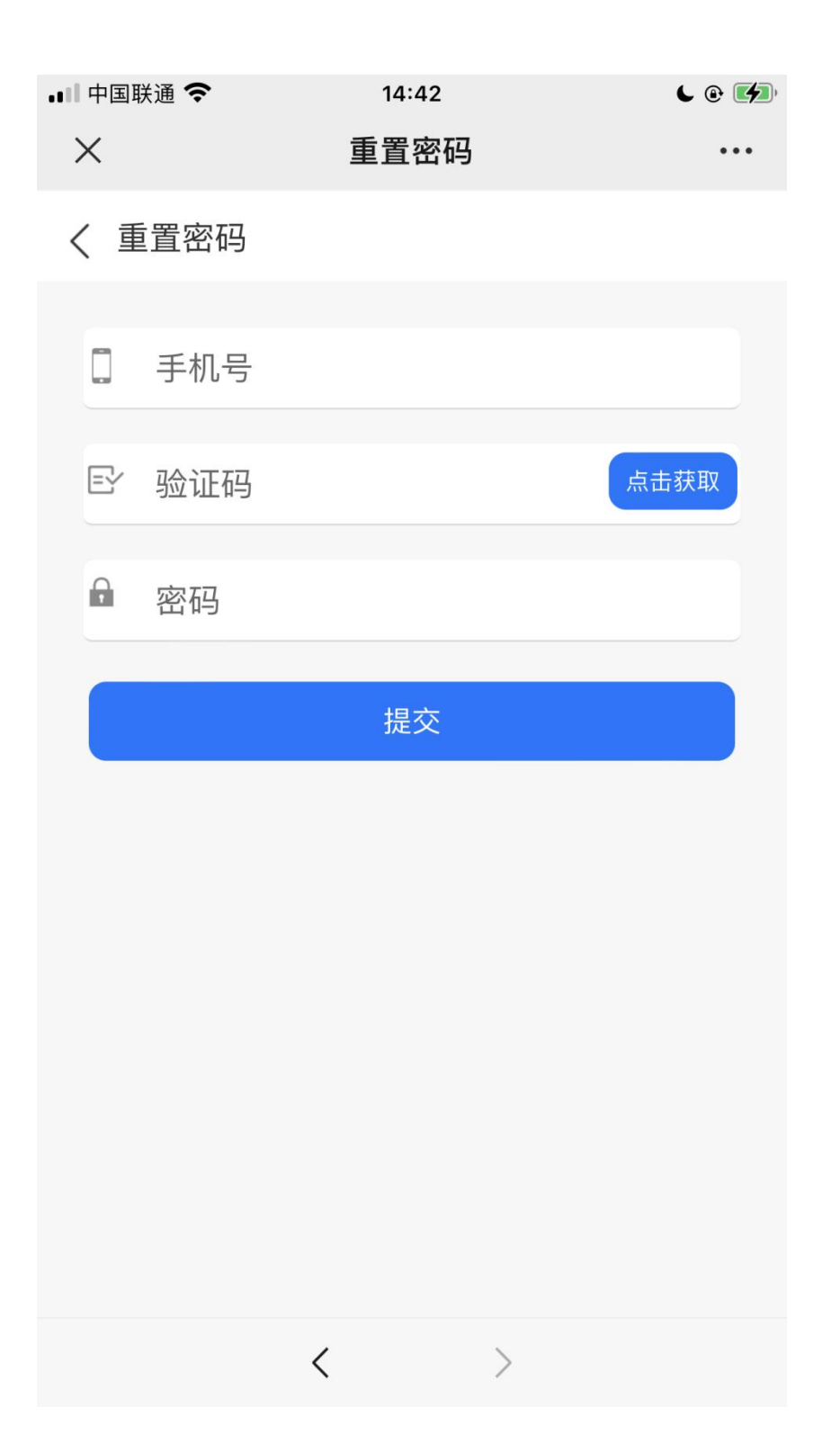

| ,       |     |     |     |   |   |
|---------|-----|-----|-----|---|---|
| <       |     | 展商认 | 证   |   |   |
| *公司名称   |     |     |     |   |   |
| * 营业执照号 |     |     |     |   |   |
| * 登录账号  |     |     |     |   |   |
| *姓名     |     |     |     |   |   |
| * 手机号   |     |     |     |   |   |
| * 所在城市  | 北京市 | ~   | 昌平区 | ~ |   |
| ▶ 所属行业  | 畜牧业 | ~   | 畜牧业 | ~ |   |
| 邮箱      |     |     |     |   |   |
|         |     | 确定  |     |   | 1 |

十、点击首页

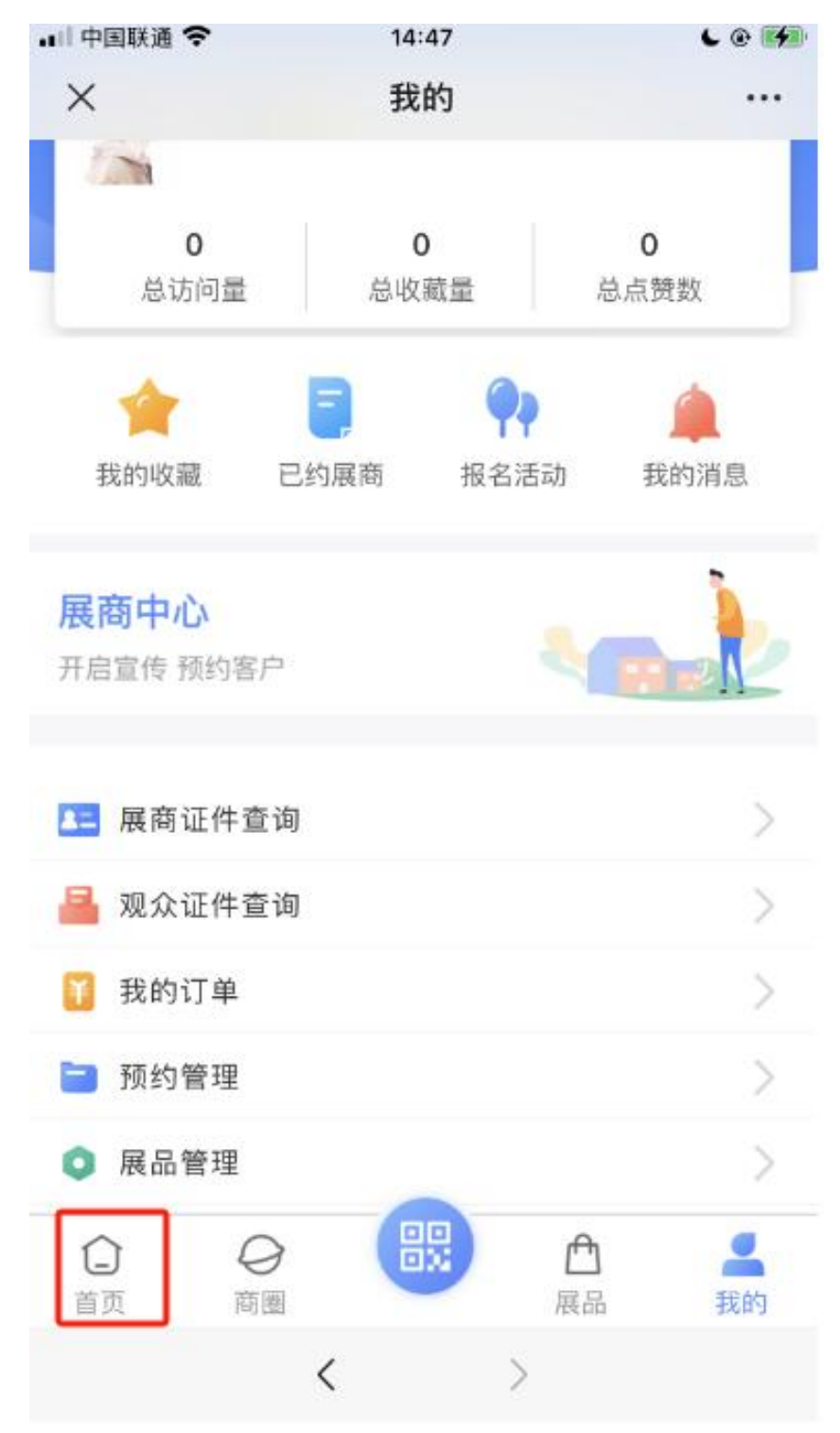

十一、点击展商预报名

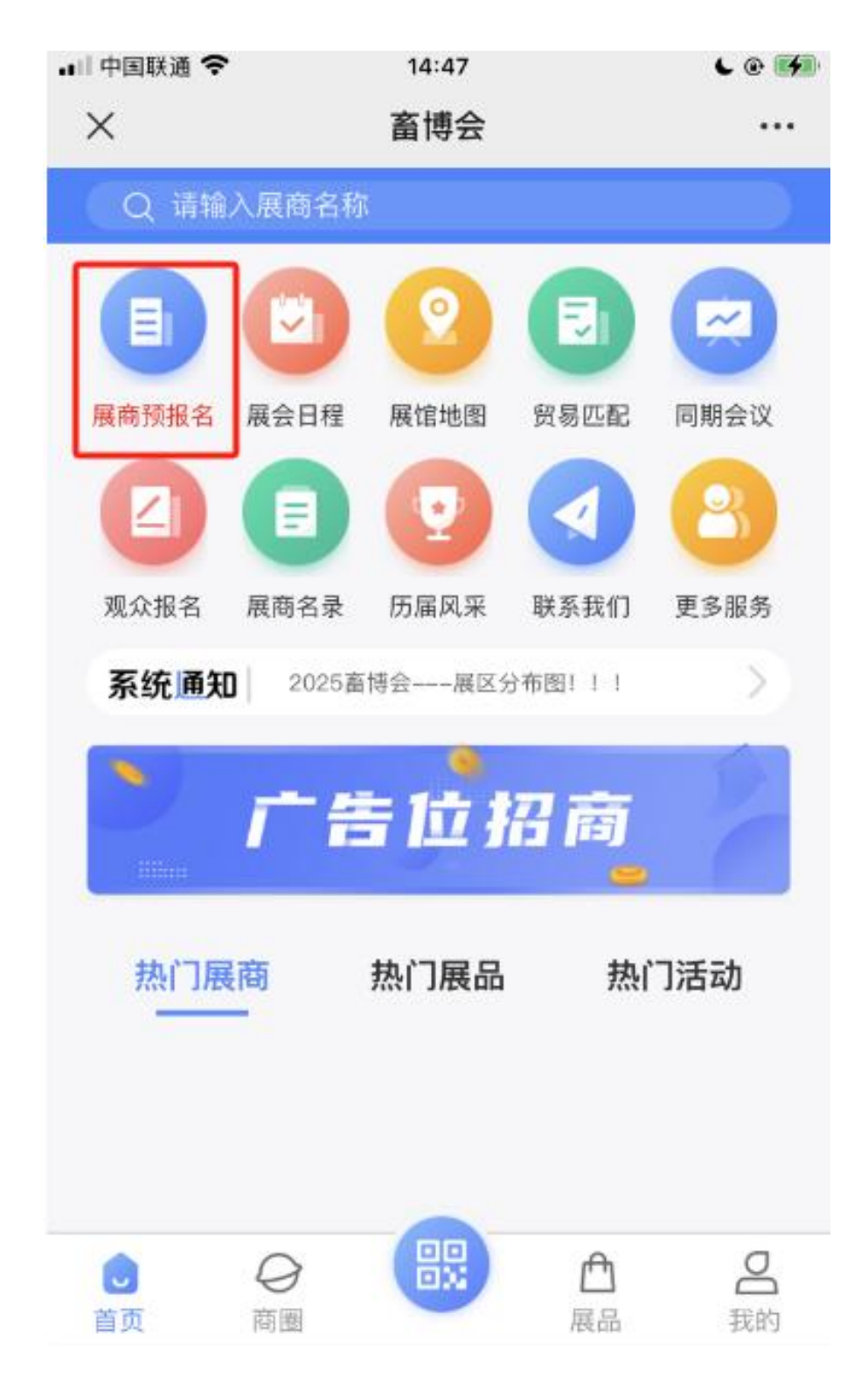

十二、填写预报名信息并提交,等待审核即可。